## **PROBLEMAS CON UN TOQUE**

**1. Cable USB:** Si el computador reconoce el cable USB siga al paso 2, en caso de lo contrario cambie el puerto en el que se encuentra conectado el cable USB o intente con un cable USB que funcione en otro tablero

2. ¿El tablero se conecta bien a la computadora?

Nota: En la parte inferior derecha al dar click en el icono  $\land$  se visualiza el icono  $\land$  si este se encuentra de color rojo  $\land$  el computador si está reconociendo el tablero.

**2.2** Si el tablero aun apareciendo el icono de que se encuentra conectado no funciona, por favor desinstale el driver y interactúe sin drivers.

3. ¿Las cámaras de ambos lados (2 o 4) se encuentran encendidas?

**Nota:** Para verificar que la cámara se encuentre encendida cúbrela con una mano y mírala, o use una cámara fotográfica o su celular para tomarle una foto si la foto es como la siguiente la cámara se encuentra activa.

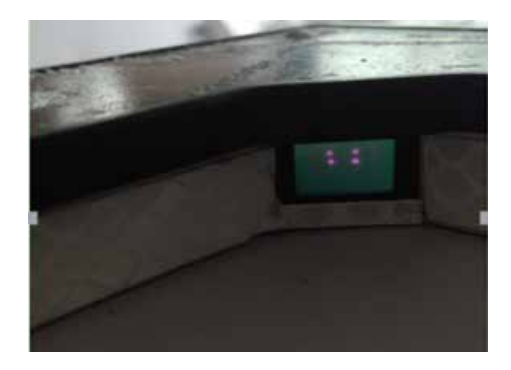

Si, las cámaras se encuentran como la imagen pase al paso 4

**3.1** Descubra la cámara destápela y revise que no se encuentre ningún cable desconectado

4. Compruebe si el controlador se instaló correctamente

**Nota:** Inicie al administrador de tareas para ver si se encuentra activo el proceso "RSBoardDVT" y "RSDriverServiceDVT" como se muestra en la siguiente imagen.

| <u>A</u> rchivo                    | <u>O</u> pciones <u>V</u> ist    | a                                  |        |        |          |         |              |        |        |  |
|------------------------------------|----------------------------------|------------------------------------|--------|--------|----------|---------|--------------|--------|--------|--|
| Procesos                           | Rendimiento                      | endimiento Historial de aplicacion |        | Inicio | Usuarios | Detall  | es Servicios |        |        |  |
|                                    |                                  |                                    |        |        |          | 3%      | 50%          | ~ 2%   | 0%     |  |
| Nombre                             |                                  |                                    | Estado |        |          | CPU     | Memoria      | Disco  | Red    |  |
| Tiost del servicio, pervicio de ds |                                  |                                    |        |        | 078      | 0,2 100 | UTVID/S      | ownps  | ,      |  |
| > 🕅 N                              | Microsoft Excel                  |                                    |        |        |          | 0%      | 56,1 MB      | 0 MB/s | 0 Mbps |  |
| > 🔥 R                              | 🔺 RSDVTQServiceOC.exe (32 bits)  |                                    |        |        |          | 0%      | 0,3 MB       | 0 MB/s | 0 Mbps |  |
| RSBoardDVT (32 bits)               |                                  |                                    |        |        |          | 0%      | 0,4 MB       | 0 MB/s | 0 Mbps |  |
| RSBoardDVTQ (32 bits)              |                                  |                                    |        |        | 0%       | 1,3 MB  | 0 MB/s       | 0 Mbps |        |  |
| > 🔥 R                              | RSDriverServerDVTQ.exe (32 bits) |                                    |        |        |          | 0%      | 0,3 MB       | 0 MB/s | 0 Mbps |  |
| E P                                | Panel de escritura a mano y tecl |                                    |        |        |          | 0%      | 1,4 MB       | 0 MB/s | 0 Mbps |  |

## **4.** En caso contrario:

**4.1** El controlador puede ser bloqueado por un programa antivirus o antimalware durante la instalación, cierre el antivirus y vuelva a instalar.

**4.2** Asegúrese que después de instalar el controlador reiniciar el equipo, (recuerde realizar la instalación desactivando el antivirus/antimalware ya que en algunos casos podrían bloquearse y causar el mal funcionamiento).